# Podręcznik faksowania

## Wysyłanie faksu przy użyciu panelu sterowania drukarki

1 Załaduj oryginalny dokument nadrukiem do góry, krótszą krawędzią do zasobnika automatycznego podajnika dokumentów lub nadrukiem w dół na szybę skanera.

### Uwagi:

- Do zasobnika automatycznego podajnika dokumentów nie wolno ładować pocztówek, fotografii, małych przedmiotów, folii, papieru fotograficznego ani cienkich nośników (takich jak wycinki z czasopism). Należy je umieszczać na szybie skanera.
- Kontrolka ADF zaczyna świecić, gdy papier jest prawidłowo załadowany.
- 2 Jeśli ładujesz dokument do zasobnika automatycznego podajnika dokumentów, dostosuj prowadnice papieru.
- 3 Przy użyciu panelu sterowania drukarki przejdź do opcji:

🖳 > Faksowanie > 🗰 > wprowadź numer faksu lub skrótu na klawiaturze > 🔷 > Rozmiar oryginału > 🕅

Uwaga: Aby przefaksować inny dokument, należy umieścić go na szybie skanera, nacisnąć przycisk strzałki w

lewo lub w prawo, aby przewinąć do opcji Skanuj następną stronę, a następnie nacisnąć przycisk

4 Użyj przycisków strzałek w lewo lub w prawo, aby przewinąć do opcji Zakończ zadanie, a następnie naciśnij

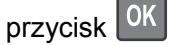

# Wysyłanie faksu przy użyciu numeru skrótu

Skróty faksu działają na takiej samej zasadzie, jak numery szybkiego wybierania w telefonie lub faksie. Numer skrótu (1–999) może być przypisany jednemu lub wielu odbiorcom.

1 Załaduj oryginalny dokument nadrukiem do góry, krótszą krawędzią do zasobnika automatycznego podajnika dokumentów lub nadrukiem w dół na szybę skanera.

Uwagi:

- Do zasobnika automatycznego podajnika dokumentów nie wolno ładować pocztówek, fotografii, małych przedmiotów, folii, papieru fotograficznego ani cienkich nośników (takich jak wycinki z czasopism). Materiały tego typu należy umieszczać na szybie skanera.
- Kontrolka ADF zaczyna świecić, gdy papier jest prawidłowo załadowany.
- 2 Jeśli ładujesz dokument do zasobnika automatycznego podajnika dokumentów, dostosuj prowadnice papieru.
- 3 Naciśnij przycisk #, a następnie wprowadź numer skrótu na klawiaturze.
- 4 Naciśnij przycisk 🔍

# Wysyłanie faksów za pomocą komputera

#### Dla użytkowników systemu Windows

- 1 Otwórz dokument i kliknij kolejno polecenia: Plik > Drukuj.
- 2 Wybierz drukarkę i kliknij kolejno Właściwości, Preferencje, Opcje lub Ustawienia.

- **3** Kliknij kolejno **Faks** >**Włącz faks**, a następne wprowadź numer lub numery odbiorcy faksu.
- 4 W razie potrzeby skonfiguruj inne ustawienia faksu.
- 5 Zastosuj zmiany, a następnie wyślij zadanie faksowania.

### Uwagi:

- Opcja Faksowanie jest dostępna tylko w przypadku sterownika PostScript i uniwersalnego sterownika faksu.
  Więcej informacji można uzyskać pod adresem <u>http://support.lexmark.com</u>.
- Aby korzystać z usługi faksowania ze sterownikiem PostScript, należy ją skonfigurować i włączyć na karcie Konfiguracja.

#### Dla użytkowników komputerów Macintosh

- 1 Otwórz dokument i wybierz kolejno: File (Plik) >Print (Drukuj).
- 2 Wybierz drukarkę.
- **3** Wprowadź numer odbiorcy faksu, a następnie w razie potrzeby skonfiguruj inne ustawienia faksu.
- 4 Wyślij zadanie faksowania.

# Informacje o opcjach dotyczących faksu

### Rozmiar oryginału

Ta opcja pozwala wybrać rozmiar dokumentów przeznaczonych do wysłania za pomocą faksu.

- **1** W obszarze Faks panelu sterowania drukarki naciśnij przycisk **Opcje**. Pojawi się opcja **Rozmiar oryginału**.
- 2 Naciśnij przycisk
- 3 Naciskaj przyciski strzałek, aż pojawi się rozmiar oryginału, a następnie naciśnij przycisk

### Rozdzielczość

Opcja ta umożliwia dostosowanie jakości faksu. Zwiększenie rozdzielczości obrazu powstałego w procesie skanowania powoduje zwiększenie rozmiaru pliku oraz czasu skanowania oryginalnego dokumentu. Zmniejszenie rozdzielczości obrazu umożliwia zmniejszenie rozmiaru pliku.

Wybierz jedną z poniższych opcji:

- Standardowa należy stosować przy faksowaniu większości dokumentów.
- Wysoka 200 dpi należy stosować przy faksowaniu dokumentów o małej czcionce.
- Bardzo wysoka 300 dpi należy stosować przy faksowaniu dokumentów z drobnymi szczegółowami.
- Najwyższa: 600 dpi użycie tej opcji zalecane jest w przypadku dokumentów zawierających obrazy lub zdjęcia.

#### Intensywność

Opcja ta umożliwia dostosowanie jasności (intensywności) faksu w porównaniu z jasnością oryginalnego dokumentu.

### Typ zawartości

Ta opcja umożliwia ustawienie typu oryginalnego dokumentu.

Wybierz jeden z następujących typów zawartości:

- **Grafika** ta opcja jest używana, jeśli oryginalny dokument zawiera głównie grafikę typu biznesowego, taką jak wykresy kołowe, słupkowe oraz animacje.
- Fotografia ta opcja jest stosowana wówczas, gdy oryginalny dokument zawiera głównie zdjęcia lub obrazy.
- Tekst ta opcja jest stosowana wówczas, gdy oryginalny dokument zawiera głównie tekst lub grafikę liniową.
- Tekst/Zdjęcie ta opcja jest stosowana wówczas, gdy oryginalne dokumenty są kombinacją tekstu i grafiki i zdjęć.

### Źródło zawartości

Ta opcja umożliwia ustawienie źródła oryginalnego dokumentu.

Wybierz jeden z następujących źródeł zawartości:

- Kolorowa drukarka laserowa tej opcji należy użyć, jeśli oryginalny dokument wydrukowano przy użyciu kolorowej drukarki laserowej.
- Czarno-biała drukarka laserowa tej opcji należy użyć, jeśli oryginalny dokument wydrukowano przy użyciu monochromatycznej drukarki laserowej.
- Drukarka atramentowa tej opcji należy użyć, jeśli oryginalny dokument wydrukowano przy użyciu drukarki atramentowej.
- Fotografia/Klisza tej opcji należy użyć, jeśli oryginalny dokument jest fotografią z kliszy.
- Czasopismo tej opcji należy użyć, gdy oryginalny dokument pochodzi z czasopisma.
- Gazeta tej opcji należy użyć, gdy oryginalny dokument pochodzi z gazety.
- Prasa drukarska tej opcji należy użyć, jeśli oryginalny dokument wydrukowano przy użyciu prasy drukarskiej.
- Inne tej opcji należy użyć, jeśli oryginalny dokument wydrukowano przy użyciu innej lub nieznanej drukarki.

### Orientacja

Opcja ta pozwala określić orientację oryginalnego dokumentu, a następnie powoduje zmianę ustawień opcji Strony oraz Skład tak, aby odpowiadały tej orientacji.

### Skład

Ta opcja pozwala określić, czy oryginalny dokument jest składany wzdłuż dłuższej czy krótszej krawędzi.